# Account Creation (New User)

| BRITISH Workplace Literacy and Numeracy Assessment Book New Assessment Assessments | Results Training Recommendations                                                                                       |
|------------------------------------------------------------------------------------|----------------------------------------------------------------------------------------------------|
| Login                                                                              | New account verification 🗩 🔤 🏠                                                                                         |
| Email*                                                                             | ● WPLN SG Jan 3, 2024<br>to me ~ · · · ·                                                                               |
| Password*                                                                          |                                                                                                    |
|                                                                                    | Verify Notification                                                                                                    |
| Login                                                                              | Hi Mr.                                                                                                    |
|                                                                                    | Please click <u>here</u> to verify and set password.                                                                   |
| New User? <u>Create an account</u>                                                 | Best regards,<br>British Council Team<br>Please be informed that British Coun                                          |
| Create your account<br>© 2025 British Council<br>30 Napier Road Singapore 258509   | This is a system generated email, plane received this email in error, please d letters, numbers and special characters |
| WPLN.leam@britishcouncil.org<br>Technical enquiries +65 6807 1599                  | © 2024 British Council                                                                                                 |

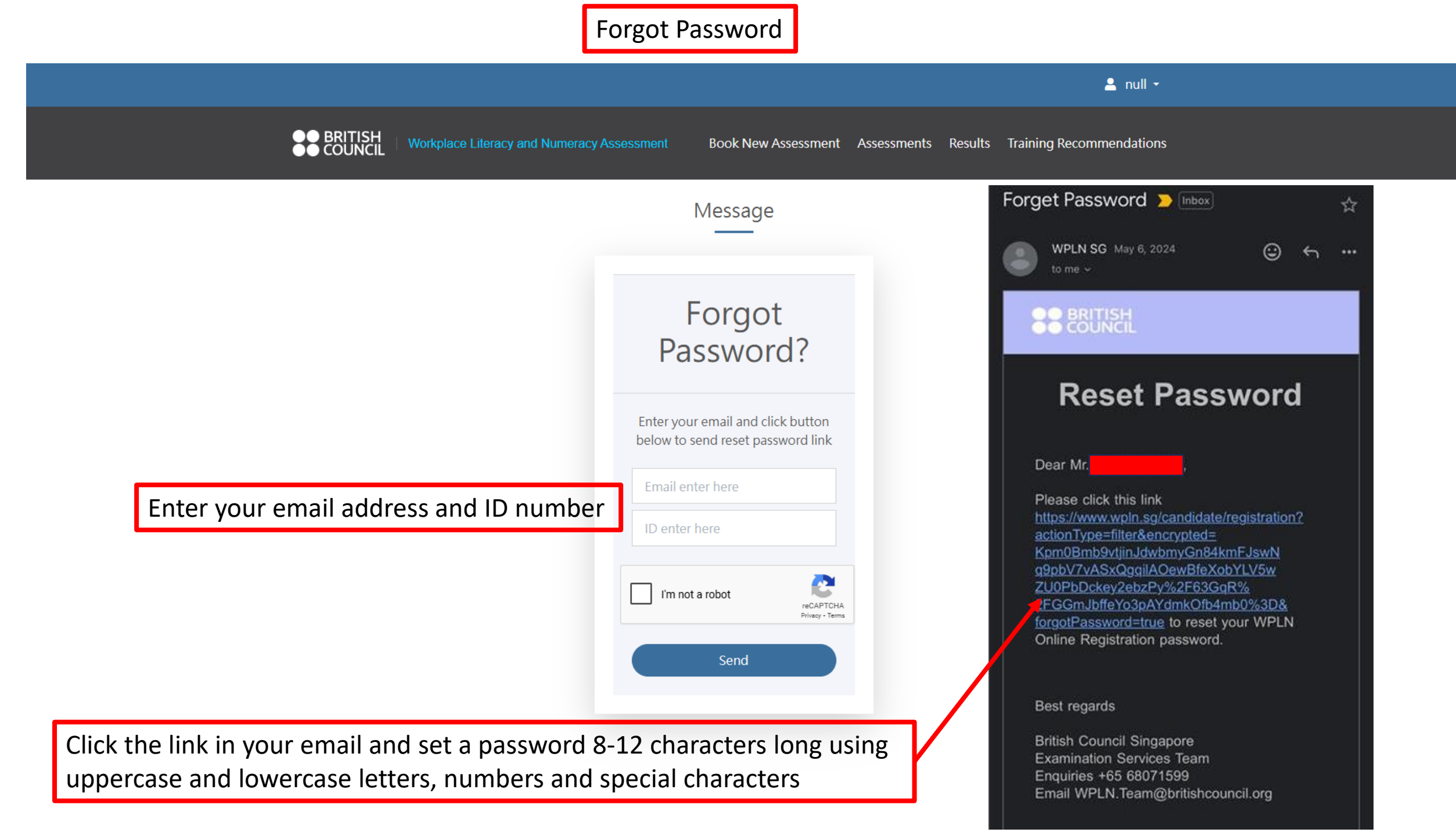

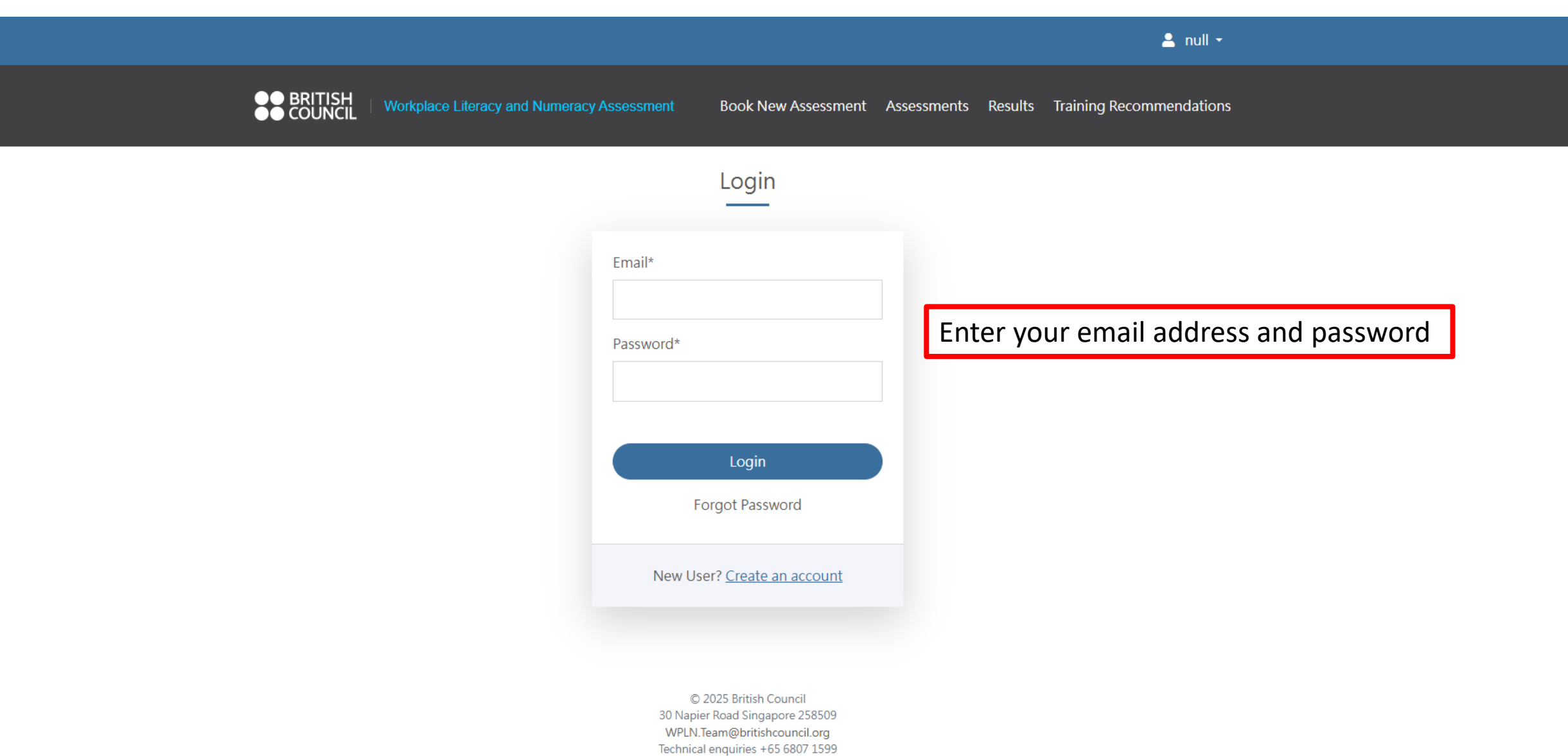

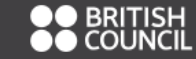

Workplace Literacy and Numeracy Assessment

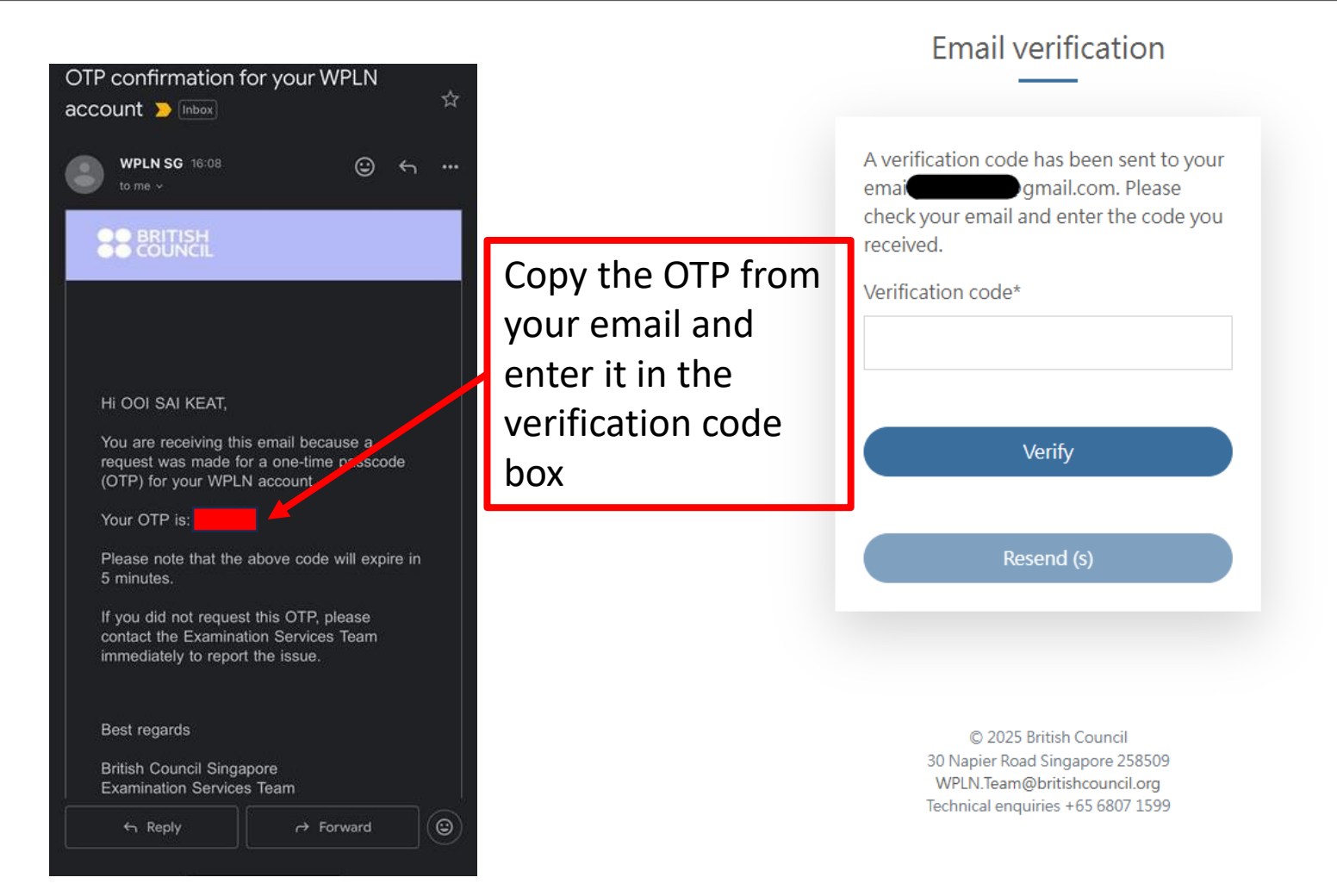

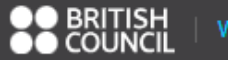

## Book New Assessment

| 0                               | 2                                                                                                    | 3                                        | 4                               |
|---------------------------------|----------------------------------------------------------------------------------------------------|------------------------------------------|---------------------------------|
| Type & Location                 | Date & Time Er                                                                                                  | nrolment                                 | Payment                         |
| You will need around 5 minutes  | to complete the registration process.                                                                           |                                          |                                 |
| During the booking process, ple | ase select the assessment components for which you would like to register.                                      |                                          |                                 |
| Please be advised that once you | ir booking is confirmed, any changes—such as adding or removing components—                                     | -will require you to cancel the existing | g booking and create a new one. |
| *Indicates a mandatory field    |                                                                                                    |                                          |                                 |
| Assessment Type*                | WPLN                                                                                                    | Select                                   | the package you                 |
| Assessment Package*             | Reading / Numeracy / Listening / Speaking / Writing                                                             | Reading                                  |                                 |
| (please select one)             | <ul> <li>Reading / Numeracy / Listening / Speaking</li> <li>Reading / Listening / Speaking / Multime</li> </ul> | O Numeracy                               |                                 |
|                                 | Reading / Listening / Speaking / Writing     Reading / Listening / Speaking                                     | O Listening                              |                                 |
|                                 | <ul> <li>Reading / Numeracy / Listening</li> </ul>                                                              | O Writing                                |                                 |
|                                 | O Listening / Speaking                                                                                          | Ŭ                                        |                                 |
|                                 | O Numeracy / Writing                                                                                            |                                          |                                 |
|                                 | O Reading / Writing                                                                                             |                                          |                                 |
|                                 |                                                                                                    |                                          |                                 |
|                                 |                                                                                                    |                                          |                                 |
| Course Code                     |                                                                                                    | Apply                                    |                                 |

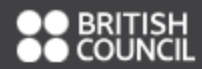

### **Book New Assessment**

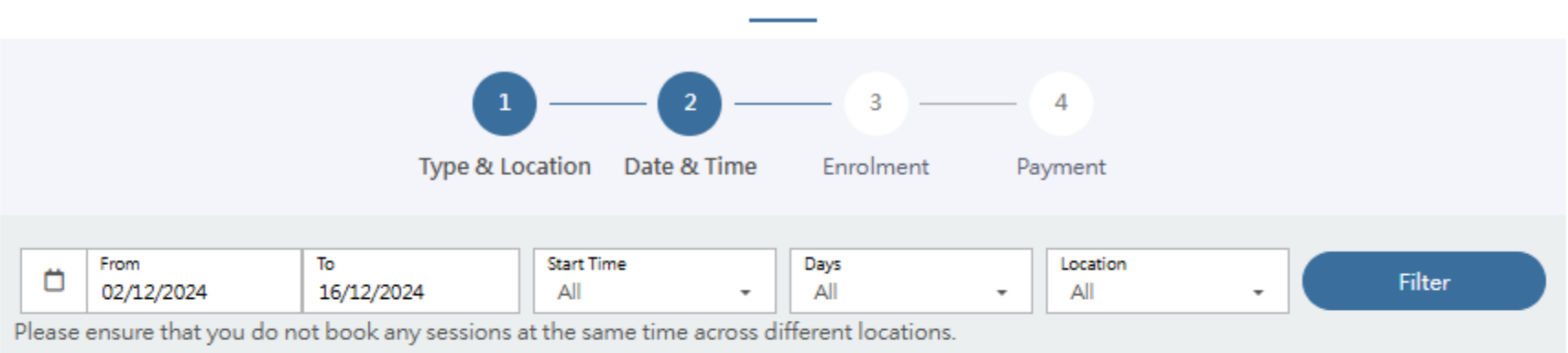

### Exam Schedule

## Select the date and location that works best for you

Address of Locations

| # | Date           | Day | Component                                              | Time                   | Location                                            | Refresh |
|---|----------------|-----|--------------------------------------------------------|------------------------|-----------------------------------------------------|---------|
| 1 | 02 Dec<br>2024 | Mon | Reading / Numeracy / Listening / Speaking<br>/ Writing | 09:00 AM - 13:00<br>PM | British Council (Napier Road), Level 3,<br>Room 307 | Choose  |
| 2 | 03 Dec<br>2024 | Tue | Reading / Numeracy / Listening / Speaking<br>/ Writing | 09:00 AM - 13:00<br>PM | Lifelong Learning Institute, Level 2,<br>Room 1     | Choose  |
| 3 | 03 Dec<br>2024 | Tue | Reading / Numeracy / Listening / Speaking<br>/ Writing | 14:00 PM - 18:00<br>PM | Lifelong Learning Institute, Level 2,<br>Room 1     | Choose  |
| 4 | 04 Dec<br>2024 | Wed | Reading / Numeracy / Listening / Speaking<br>/ Writing | 09:00 AM - 13:00<br>PM | Lifelong Learning Institute, Level 2,<br>Room 1     | Choose  |
| 5 | 05 Dec<br>2024 | Thu | Reading / Numeracy / Listening / Speaking<br>/ Writing | 14:00 PM - 18:00<br>PM | British Council (Napier Road), Level 3,<br>Room 307 | Choose  |

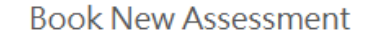

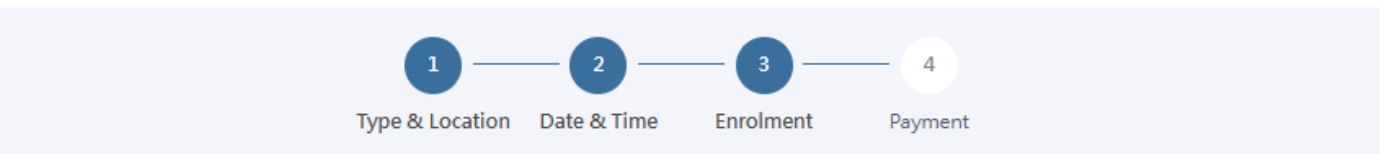

#### Personal Details

Please confirm your personal information before proceeding to ensure you receive the correct amount of funding from SkillsFuture Singapore (SSG). Any amendments to your personal information, please contact our Customer Service at 6807 1599 or email to wpln.team@britishcouncil.org.

| NAME           | : |
|----------------|---|
| ID TYPE        | : |
| ID NUMBER      | : |
| ID EXPIRY DATE | : |
| DATE OF BIRTH  | : |
| CITIZENSHIP    | : |

#### Assessment Details

| Assessment Type     | : | Reading / Numeracy / Listening / Speaking / Writing |
|---------------------|---|-----------------------------------------------------|
| Assessment Date     | : | 05/12/2024                                          |
| Assessment Time     | : | 14:00                                               |
| Assessment Location | : | British Council (Napier Road), Level 3, Room 307    |

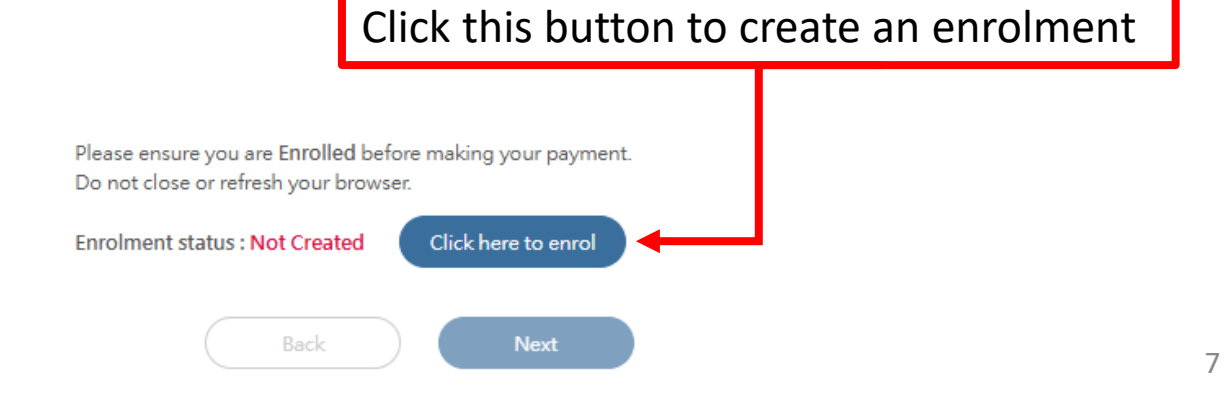

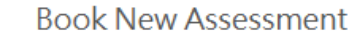

|        | 1 2             | 3             | 4          |    |
|--------|-----------------|---------------|------------|----|
| Type & | Location Date & | ι Time Enrolm | ent Paymer | nt |

#### Personal Details

Please confirm your personal information before proceeding to ensure you receive the correct amount of funding from SkillsFuture Singapore (SSG). Any amendments to your personal information, please contact our Customer Service at 6807 1599 or email to wpln.team@britishcouncil.org.

| NAME           | : |
|----------------|---|
| ID TYPE        | : |
| ID NUMBER      | : |
| ID EXPIRY DATE | : |
| DATE OF BIRTH  | : |
| CITIZENSHIP    | : |

#### Assessment Details

| Assessment Type     | : | Reading / Numeracy / Listening / Speaking / Writing |
|---------------------|---|-----------------------------------------------------|
| Assessment Date     | : | 05/12/2024                                          |
| Assessment Time     | : | 14:00                                               |
| Assessment Location | 1 | British Council (Napier Road), Level 3, Room 307    |

Click this button at intervals to refresh the "Pending" status until it changes to "Enrolled"

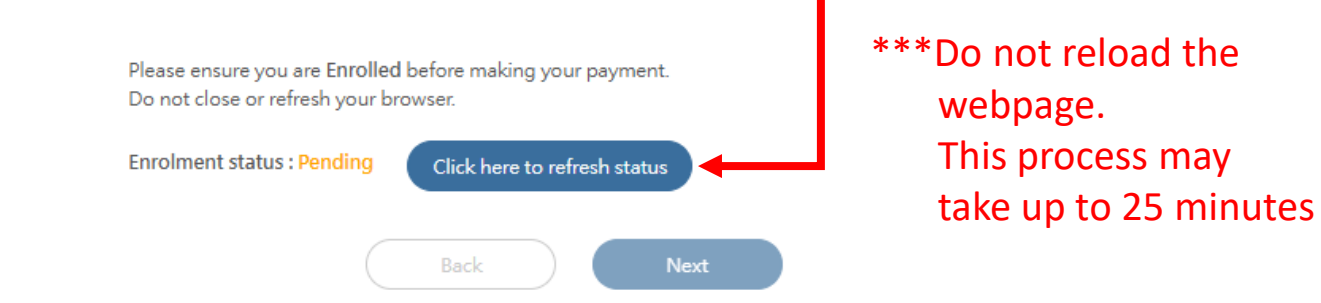

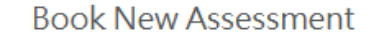

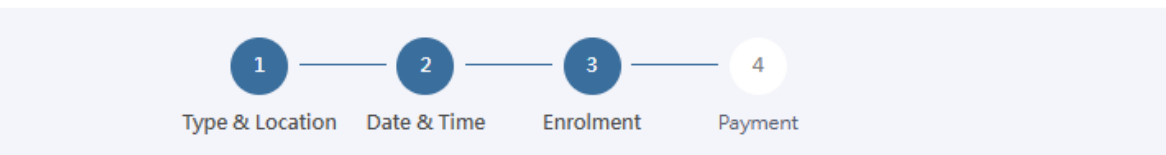

#### Personal Details

Please confirm your personal information before proceeding to ensure you receive the correct amount of funding from SkillsFuture Singapore (SSG). Any amendments to your personal information, please contact our Customer Service at 6807 1599 or email to wpln.team@britishcouncil.org.

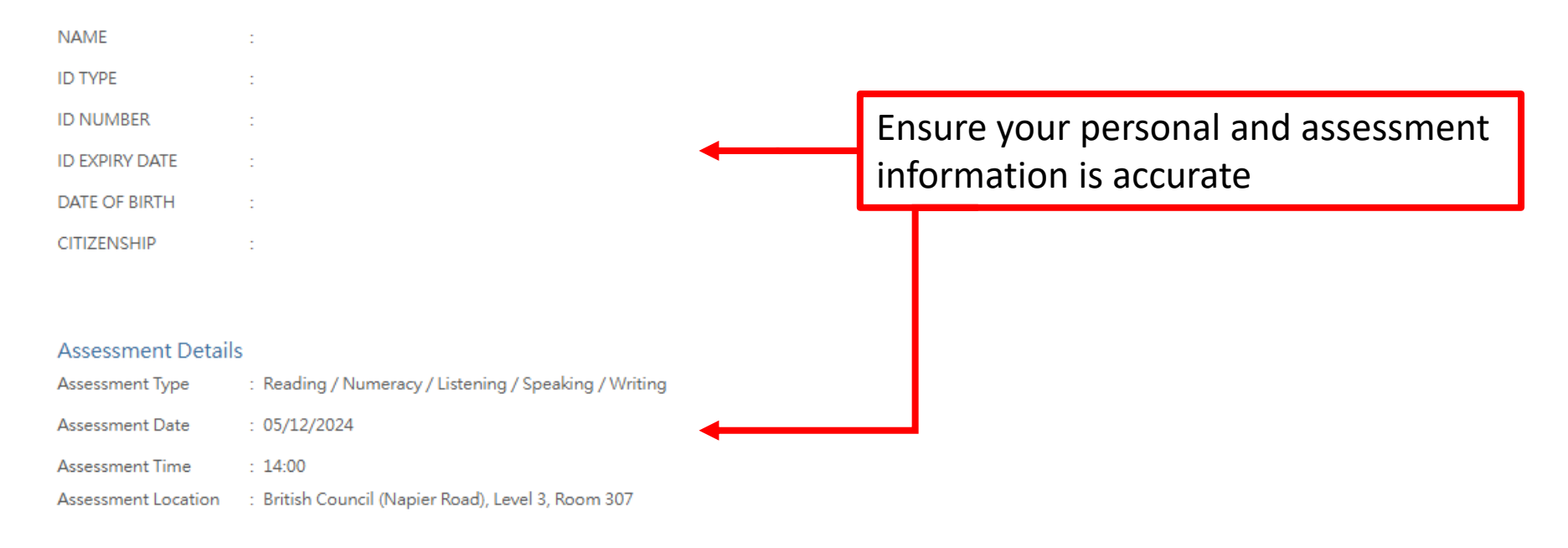

Enrolment status : Enrolled Please proceed to the next page and complete your payment within 10 minutes.

| Assessment Type                                                                                                    | Test Fee                                                                                                    |                                                |
|----------------------------------------------------------------------------------------------------|----------------------------------------------------------------------------------------------------|------------------------------------------------|
| Reading                                                                                                    | 40.0                                                                                                    |                                                |
| Numeracy                                                                                                    | 40.0                                                                                                    |                                                |
| Listening                                                                                                    | 40.0 <b>***</b> Only                                                                                                    | Singanorear                                    |
| Speaking                                                                                                    | <sup>40.0</sup> are eligi                                                                                                    | ble for SFC                                    |
| Writing                                                                                                    | 40.0                                                                                                    |                                                |
| SSG Funding                                                                                                    | If you ar<br><u>SFC func</u>                                                                                                    | e eligible foi<br><u>ding</u> ,<br>"Anglu" and |
|                                                                                                    | Subtotal \$200.00 CIICK THE                                                                                                    | Apply and                                      |
|                                                                                                    | GST Amount \$540 to 12                                                                                                    | to pages 11                                    |
|                                                                                                    | Total Amount Payable \$65.40                                                                                                    |                                                |
| TERMS AND CONDITIONS:                                                                                                    | SkillsFutureCredit Apply                                                                                                    | so, chock the                                  |
| 1. Payment methods                                                                                                    |                                                                                                    | ion hoy and                                    |
|                                                                                                    | Declarati                                                                                                    |                                                |
| The fee for each WPLN test component is SGD\$40 (plus 9% GST). You of credit (depending on eligibility): • WPLN assessment fee grant of SGD\$28 for each of the five test com                                                                              | u can either pay online, and / or you can use a combination of two types click 'Pay nponents complete                                                            | ment' to<br>the                                |
| The fee for each WPLN test component is SGD\$40 (plus 9% GST). You of credit (depending on eligibility):<br>• WPLN assessment fee grant of SGD\$28 for each of the five test com<br>• From 1 February 2020, you will be able use SkillsFuture Credits (SFC | u can either pay online, and / or you can use a combination of two types click 'Pay nponents C) to pay for part of / all the assessment fees. complete transacti | ment' to<br>the<br>on. Then, w                 |

Singpass. Please do not follow the instructions or respond to the scammer. Call the Singpass hotline to report it immediately.

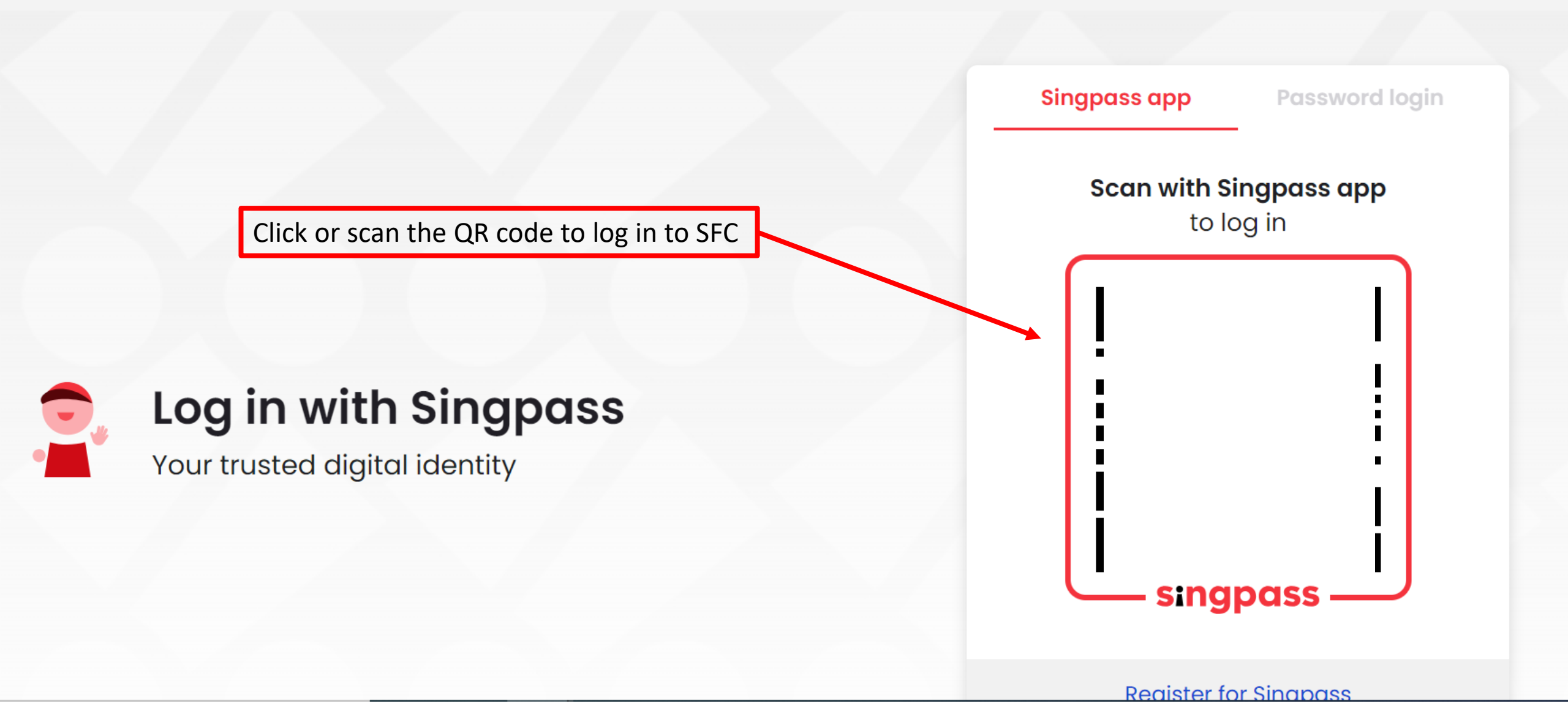

# Myskillsfuture

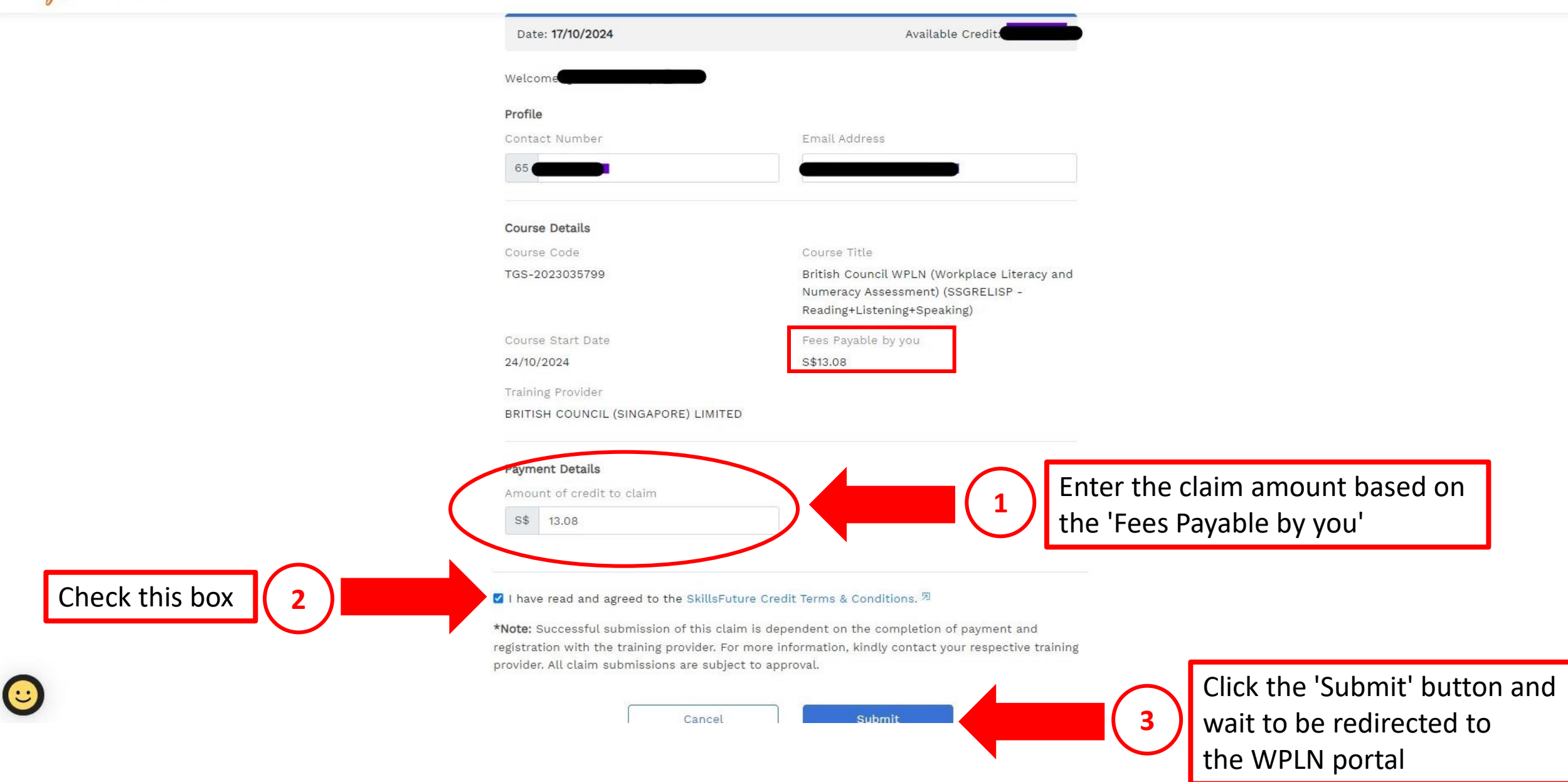

12

#### TERMS AND CONDITIONS:

#### 1. Payment methods

The fee for each WPLN test component is SGD\$40 (plus 9% GST). You can either pay online, and / or you can use a combination of two types of credit (depending on eligibility):

- WPLN assessment fee grant of SGD\$28 for each of the five test components
- From 1 February 2020, you will be able use SkillsFuture Credits (SFC) to pay for part of / all the assessment fees.

2 Transfers, cancellations and refunds

DECLARATION: I acknowledge that I have read and agree to the above Terms and Conditions.

Tick this box after you have read the T&C

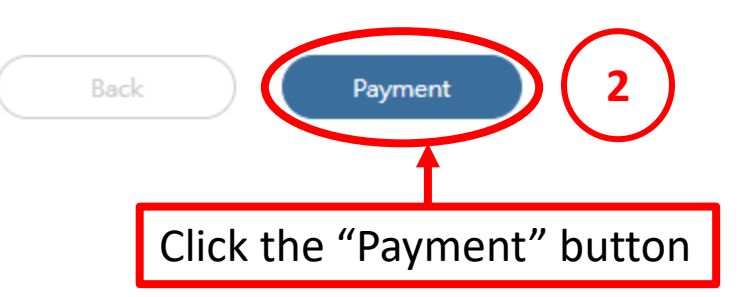

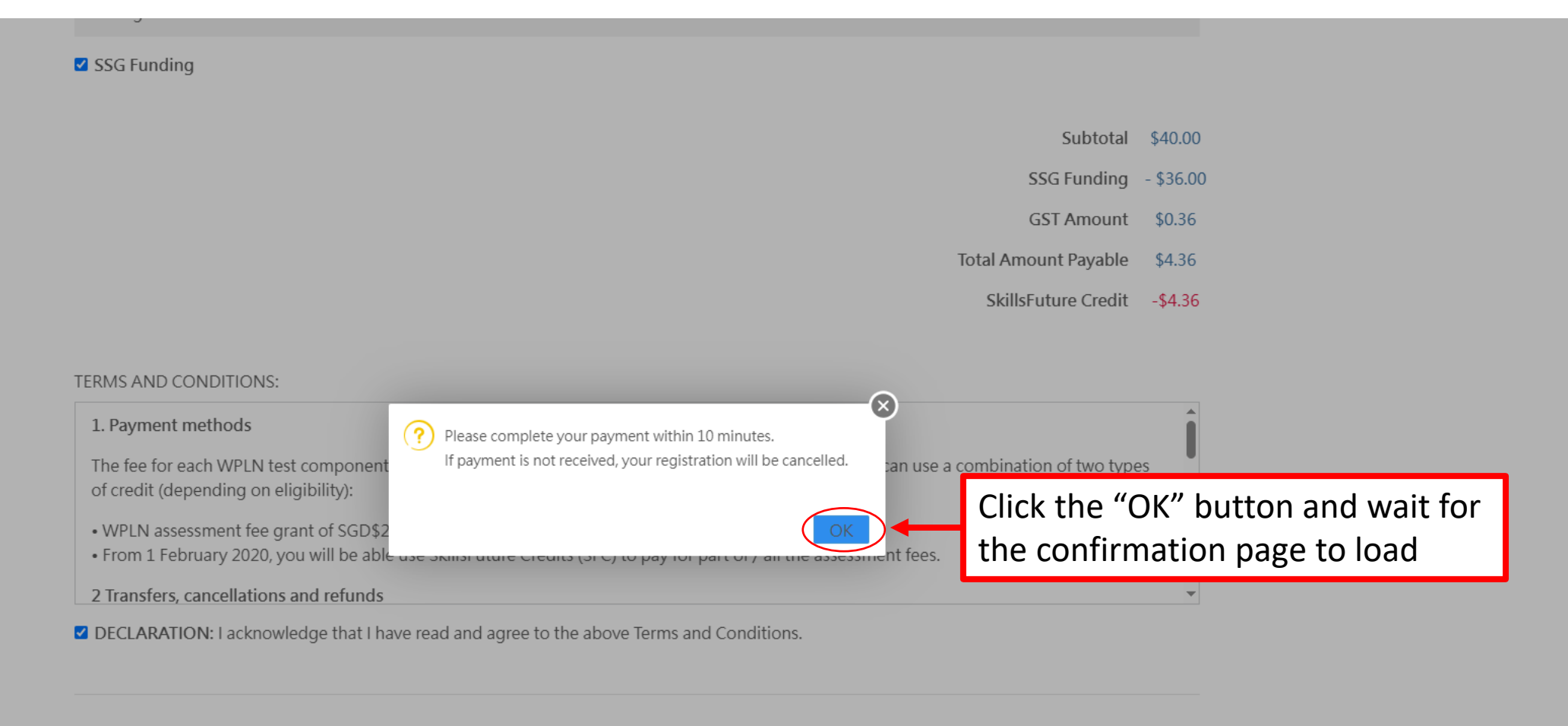

| Back | Pa | vment                                         |  |
|------|----|-----------------------------------------------|--|
|      |    | <u>,                                     </u> |  |

© 2025 British Council 30 Napier Road Singapore 258509 WPLN.Team@britishcouncil.org Technical enquiries +65 6807 1599

# You will be taken to the Payment Successful page

## Payment successful

Payment is successful. You will receive a confirmation email soon.

| Details |                        |      |                     |          |                                                 |
|---------|------------------------|------|---------------------|----------|-------------------------------------------------|
| Date    | 12 Jul 2025 (Saturday) | Time | 09:00 AM - 13:00 PM | Location | Lifelong Learning Institute,<br>Level 2, Room 1 |

Price

| Assessment Type | Test fee | SSG Funding (All) | Balance |
|-----------------|----------|-------------------|---------|
| Writing         | S\$ 40   | ×                 | S\$ 4   |

- Subtotal before GST \$4.00
  - GST Amount 0.36
- Total Amount (Including GST) \$4.36
  - SkillsFuture Credit -4.36
  - Amount Payable 0.00

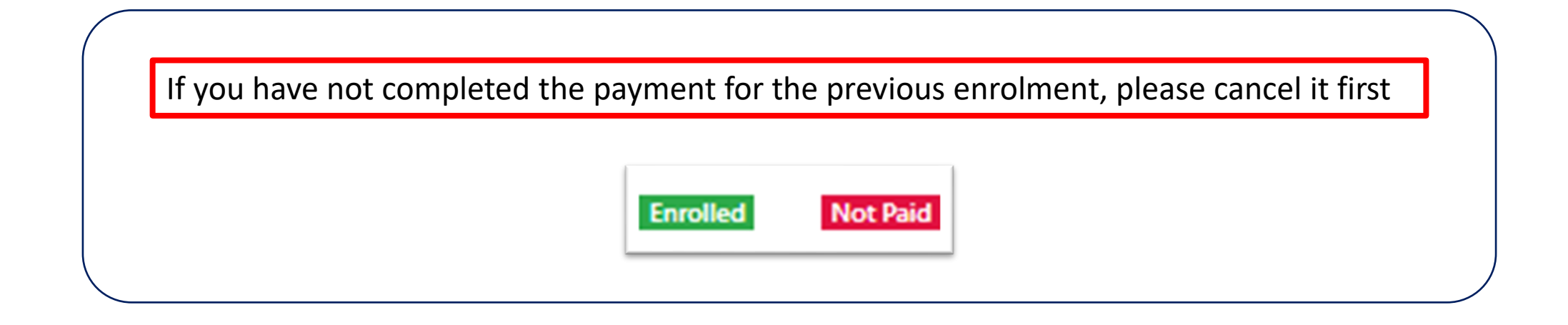

You may be unable to proceed with payment due to one of the following reasons:

- Refreshing the webpage
- Clicking the Back button
- Being idle for too long

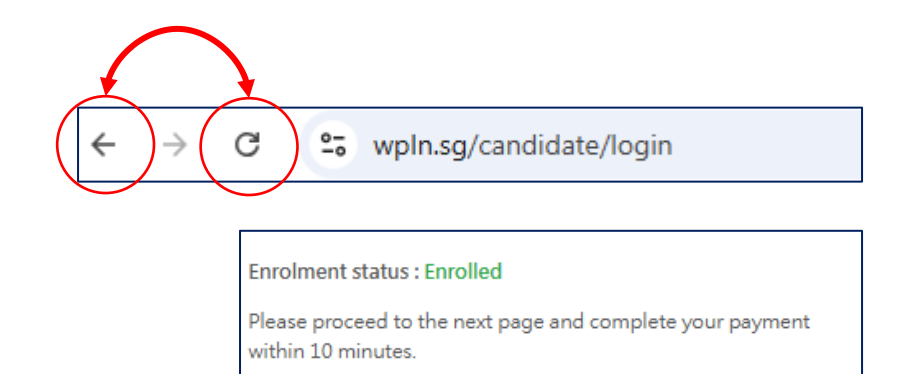

Next

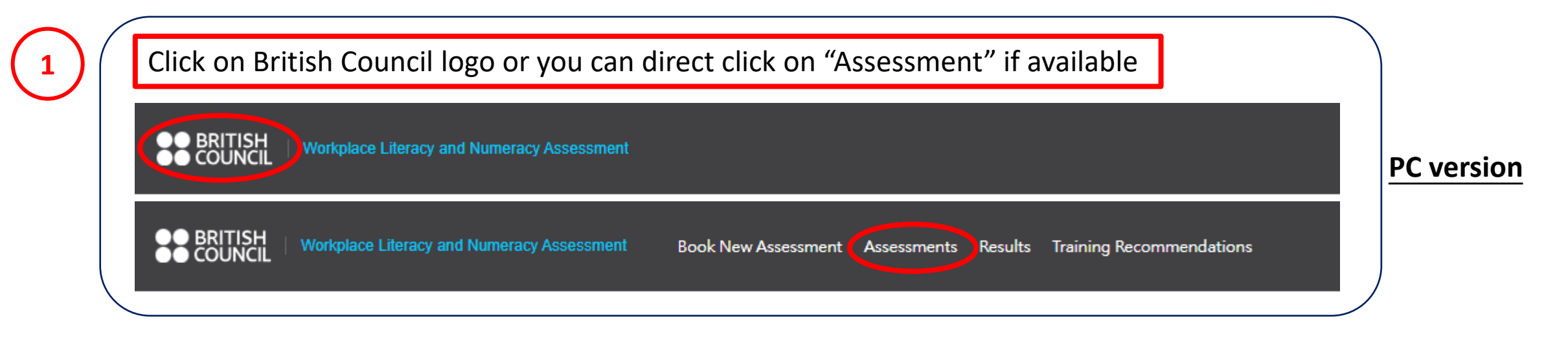

OR

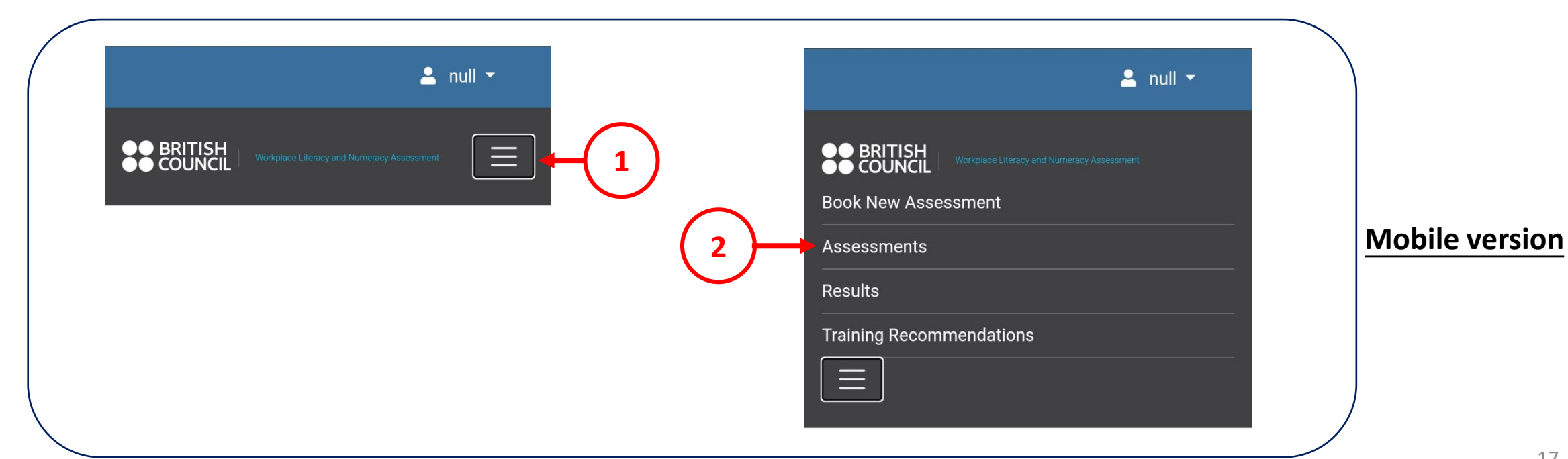

|                    |                    |                    | Assessment Page                                     |          |                   |             |
|--------------------|--------------------|--------------------|-----------------------------------------------------|----------|-------------------|-------------|
| Enrollment<br>Date | Assessment<br>Date | Assessment<br>Time | Location                                            | Status   | Payment<br>Status | Action      |
|                    |                    |                    |                                                     |          |                   |             |
| Complete 1         | he cancella        | ation by clic      | king the "Cancel" button be                         | efore m  | naking a          | new regi    |
|                    |                    |                    |                                                     |          |                   |             |
| 25/11/2024         | 05/12/2024         | 14:00              | British Council (Napier Road), Level 3, Room<br>307 | Enrolled | Not Paid          | X<br>Cancel |
| 25/11/2024         | 05/12/2024         | 14:00              | British Council (Napier Road), Level 3, Room<br>307 | Enrolled | Not Paid          | Cancel      |

| Enrollment Date | Assessment Date | Assessment Time | Location   | Status    | Payment Status | Action                                   |
|-----------------|-----------------|-----------------|------------|-----------|----------------|------------------------------------------|
| 14/11/2024      | 29/11/2024      | 09:00           | WPLNVenue  | Cancelled | Not Paid       |                                          |
| 14/11/2024      | 29/11/2024      | 09:00           | WPLNVenue  | Cancelled | Not Paid       |                                          |
| 11/04/2025      | 10/12/2025      | 09:00           | WPLNVenue  | Cancelled | Not Paid       |                                          |
| 11/04/2025      | 10/12/2025      | 14:00           | WPLNVenue  | Cancelled | Not Paid       |                                          |
| 15/04/2025      | 10/12/2025      | 09:00           | Griffindor | Enrolled  | Paid           | <ul><li>Receipt</li><li>Cancel</li></ul> |
| 15/04/2025      | 10/12/2025      | 09:00           | WPLNVenue  | Enrolled  | Paid           | <ul><li>Receipt</li><li>Cancel</li></ul> |
|                 |                 |                 |            |           |                |                                          |

\*\*\*You will receive a confirmation email. Please read and note the information to avoid any entry issues